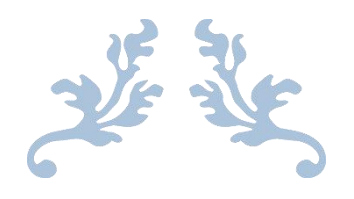

# 志愿者使用手册

南开大学志愿服务平台

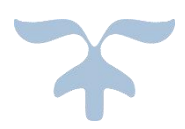

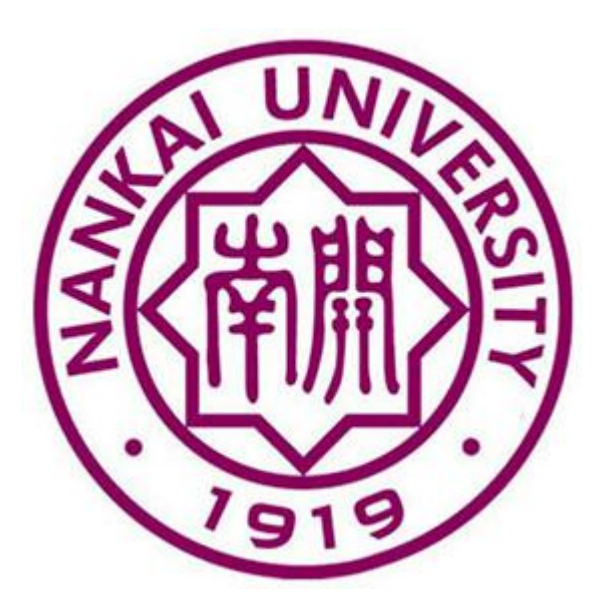

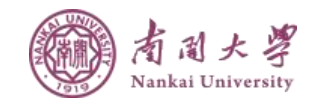

# 目 录

| (一) 厚 | 用户登录         | 1  |
|-------|--------------|----|
| (二) ∄ | 基本资料         | .2 |
| (三) ī | <b>己报名活动</b> | .3 |
| 3.1   | 志愿者已报名活动列表   | 3  |
| 3.2   | 志愿者已报名活动详细信息 | 3  |
| (四)   | 已参加活动        | .4 |
| 4.1   | 志愿者已参加活动列表   | 4  |
| 4.2   | 志愿者已参加活动详细信息 | 4  |

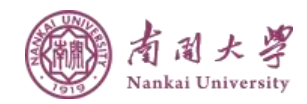

## (一) 用户登录

打开浏览器,输入南开大学志愿服务管理平台网址: zyfw.nankai.edu.cn,进入网站首页。如下图:

|                                                                                                    |                                                                                                    | A          |            |                                                                                                    |                        |
|----------------------------------------------------------------------------------------------------|----------------------------------------------------------------------------------------------------|------------|------------|----------------------------------------------------------------------------------------------------|------------------------|
| 1                                                                                                    | い急え                                                                                                    | 在          | 行          | 270                                                                                                    |                        |
|                                                                                                    | 《奉献/友                                                                                                    | 爱/互助       | 〕/进步       |                                                                                                    |                        |
| ▲ 志愿活动                                                                                                    |                                                                                                    |            | Ħ          | 志愿老祥帝                                                                                                    | 머니 주국                  |
| ACTIVITY                                                                                                    |                                                                                                    |            |            | NAME AND ADDRESS OF ADDRESS OF AD | RIV TY                 |
| 活动名称                                                                                                    |                                                                                                    | 活动时间       | 活动报名       | Q MB                                                                                                    |                        |
| 测试                                                                                                    |                                                                                                    | 2018-04-29 | 报名参加       |                                                                                                    |                        |
| 团队越地                                                                                                    |                                                                                                    | 2018-04-29 | 报名参加       | (i) (iii)                                                                                                    |                        |
| 0426活动测试1                                                                                                    |                                                                                                    | 2018-04-29 | 报名参加       | 😔 NOLESS                                                                                                    | · R.K /                |
| 成血活动                                                                                                    |                                                                                                    | 2018-04-27 | 报名关闭       |                                                                                                    | 10                     |
| 南开大学再次走进石家庄武邱修道                                                                                                    | 11元/                                                                                                    | 2018-04-21 | 报名参加<br>   | 志愿者用学导、密码图                                                                                                    | ·2.                    |
| 南升大学再次走进石家庄武邱修道                                                                                                    | 1665                                                                                                    | 2018-04-21 | 报名参加       |                                                                                                    |                        |
| 南开大学再次走进石家庄武邱修道                                                                                                    | 1院5                                                                                                    | 2018-04-21 | 报名参加       | R 基地建设                                                                                                    | 12                     |
| 南升大学再次走进石家庄或动修道                                                                                                    | 1674                                                                                                    | 2018-04-21 | 服名参加       | ASE                                                                                                    |                        |
| 南升大学冉次走进石家庄武邱修道                                                                                                    | lig3                                                                                                    | 2018-04-21 | 报告原加       | ()<br>100                                                                                                    | NUE:天津市·阿东             |
| 南井大学再次走进台家庄良即等加                                                                                                    | 1672                                                                                                    | 2018-04-21 | 做名大团       | 区-11                                                                                                    | 111                    |
| 11南升大学再次走进石家庄武时                                                                                                    | 5.自民14南升大学再兴走进石家                                                                                                    | 2018-04-21 | 服名天闭       | 2018                                                                                                    | 4-27期试<br>创止:天津市-和平    |
| 南升大学再次走进石家庄良即修道                                                                                                    | 16713                                                                                                    | 2018-04-21 | 版名参加       | E-20                                                                                                    | 18-4-271936            |
| 南升大学两次走进石家庄武印制道                                                                                                    | l庑12                                                                                                    | 2018-04-21 | 服名参加       | 2018                                                                                                    | 4-2736式1<br>11止:天津市-現在 |
| 南方人子舟入走近台家庄真印修道                                                                                                    | Brg i i                                                                                                    | 2018-04-21 | 旅行登加       | ⊠-20                                                                                                    | 18-4-27 倒试             |
| 志愿者<br>13                                                                                                    | 志愿组织 12                                                                                                    | P          | 志愿活动<br>18 | 0                                                                                                    | 服务时长<br>494.5          |
| F 院系活动详情<br>ACULTY                                                                                                    |                                                                                                    |            | ⊞          | T 活跃志愿团<br>EAM                                                                                                    | 队                      |
| ₩ 軟件学院                                                                                                    | ₩ 法学院                                                                                                    | <b>□</b> = | 融学院        | 间队名称                                                                                                    | 150m                   |
| 项目数:7                                                                                                    | 項目数:2                                                                                                    | 项目数        |            | 1 abc HER                                                                                                    | 1                      |
| 总时长:74                                                                                                    | 总时长:9                                                                                                    | 总时长        | : 4        | ceshibuandui                                                                                                    | 0                      |
| ***                                                                                                    | •••                                                                                                    |            | ••         | <ul> <li>ER+</li> </ul>                                                                                                    | 1                      |
|                                                                                                    | □ 物理科学学院                                                                                                    |            | 济学院        | 5 mut                                                                                                    | 0                      |
| THE PARTY OF                                                                                                    | and the second second s | 1 - M      |            | 6 IBIAA                                                                                                    | 1                      |
| 项目数:1<br>总时长:4                                                                                                    | 項目数:1<br>总时长:4                                                                                                    | 项目数<br>总时长 | : 4        | 7 图队七                                                                                                    | 1                      |
|                                                                                                    |                                                                                                    |            |            | 8 BBA                                                                                                    | 1                      |
| ▲ 爱心超市                                                                                                    |                                                                                                    |            |            | envii.                                                                                                    | 1                      |
| FRECHON                                                                                                    |                                                                                                    |            |            | _                                                                                                    |                        |
| SINGRA<br>SINGRA<br>SIN<br>SINGRA<br>SIN<br>SIN<br>SIN<br>SIN<br>SIN<br>SIN<br>SIN<br>SIN<br>SIN<br>SIN |                                                                                                    | i tet      | ander!     |                                                                                                    | Kan                    |
| 啤酒                                                                                                    | 洗衣粉                                                                                                    |            | 方便面        |                                                                                                    | 纸                      |
| 关于我们                                                                                                    |                                                                                                    | 友情链        | 接          |                                                                                                    |                        |

输入账号、密码,点击"登录"按钮,进入系统界面。如下图:

| 💙 南开大学  | 志愿服务平台 | 首页                 | 志愿活动 | 基地建设 | 爱心超市 | 通知公告 | 获奖荣誉 |
|---------|--------|--------------------|------|------|------|------|------|
|         |        |                    |      |      |      |      |      |
| 8 基本资料  | 基本资料   |                    |      |      |      |      |      |
| 📋 已报名活动 | 学号:    | 20180001           |      |      |      |      |      |
| □ 已参加活动 | 姓名:    | 张三                 |      |      |      |      |      |
|         | 志愿者编号: | zyz180001          |      |      |      |      |      |
|         | 出生年月:  | 2000-01-01         |      |      |      |      |      |
|         | 学院:    | 周恩来政府管理学院          |      |      |      |      |      |
|         | 专业:    | 社会学                |      |      |      |      |      |
|         | 年级:    | 2016級              |      |      |      |      |      |
|         | 身份证号:  | 120111199501011234 |      |      |      |      |      |
|         | 政治面貌:  | 预备党员               |      |      |      |      |      |
|         | 手机号:   | 153333333332       |      |      |      |      |      |
|         | 志愿时长:  | 50 小时              |      |      |      |      |      |
|         |        |                    |      |      |      |      |      |

点击"退出登录"按钮,退出当前登录用户

## (二) 基本资料

登录后默认显示系统首页,如下图:

| 🎔 南开大学志愿服务平  | ▲ 首页 志愿活动 基地建设 爱心超     |
|--------------|------------------------|
|              |                        |
| 8. 基本资料 基本资料 |                        |
| 目 已报名活动      | 学号: 20180001           |
| 户 已参加活动      | 姓名: 张三                 |
| 志愿者给         | 编号: zyz180001          |
|              | 年月: 2000-01-01         |
|              | 学院: 周恩来政府管理学院          |
| 4            | 专业: 社会学                |
| ź            | 年級: 2016級              |
| 身份认          | 证号: 120111199501011234 |
| 政治           | 面貌: 预备党员               |
| 手            | 机号: 153333333332       |
| 志應           | 时长: 50 小时              |
|              | 编辑                     |
|              |                        |
|              |                        |

点击编辑按钮,能编辑当前登录用户的手机号和密码。如下图:

| ∽ 南井大学志 | 原服冬亚台  | ***                |      |      |
|---------|--------|--------------------|------|------|
|         |        | 百贝                 | 志愿活动 | 基地建设 |
| 8. 基本资料 | 基本资料   |                    |      |      |
| 目 已报名活动 | 学号:    | 20180001           |      |      |
| ₽ 已参加活动 | 姓名:    | 张三                 |      |      |
|         | 志愿者编号: | zyz180001          |      |      |
|         | 出生年月:  | 2000-01-01         |      |      |
|         | 学院:    | 周恩来政府管理学院          |      |      |
|         | 专业:    | 社会学                |      |      |
|         | 年級:    | 2016级              |      |      |
|         | 身份证号:  | 120111199501011234 |      |      |
|         | 政治面貌:  | 预备党员               |      |      |
|         | 手机号:   | 15333333332        |      |      |
|         | 密码:    |                    |      |      |
|         | 确认密码:  |                    |      |      |

编辑完成后,点击"提交"按钮,对编辑的内容进行保存。

## (三)已报名活动

#### 3.1 志愿者已报名活动列表

点击首页"已报名活动"一项,进入已报名活动页面。

| 目 已报名活动         活动名称         活动时间         活动时长         发布词体         措           P 已参加活动         測试         2018-04-29         1 小时         回队二         雪           ① 退出登录         测试         2018-04-29         1 小时         回队二         雪           测试         2018-04-29         1 小时         回队二         雪 | ② 基本资料         | 已报名活动 |            |      |      |    |
|----------------------------------------------------------------------------------------------------|----------------|-------|------------|------|------|----|
| P 已参加活动     測試     2018-04-29     1 小时     回队二     重      <                                                                                                    | <b>崮</b> 已报名活动 | 活动名称  | 活动时间       | 活动时长 | 发布团体 | 操作 |
| 砂 退出登录         预试         2018-04-29         1 小时         回队二         首           測试         2018-04-29         1 小时         回队二         重                                                                                                    | ₽ 已参加活动        | 测试    | 2018-04-29 | 1 小时 | 团队二  | 查看 |
| 测试 2018-04-29 1 小时 团队二 重                                                                                                    | ● 退出登录         | 测试    | 2018-04-29 | 1 小时 | 团队二  | 查看 |
|                                                                                                    |                | 测试    | 2018-04-29 | 1 小时 | 团队二  | 查看 |
| 团队基地 2018-04-29 2 小时 团队三 置                                                                                                    |                | 团队基地  | 2018-04-29 | 2 小时 | 团队三  | 查看 |

点击"查看"按钮,能查看报名活动的详细信息。

#### 3.2 志愿者已报名活动详细信息

在志愿者已报名活动列表页,点击"编辑"按钮,进入已报名活动详细信息页面。

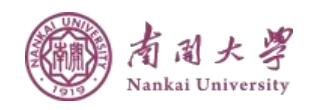

| 🎔 南开大学志        | 愿服务平台           | 首页 | 志愿活动 | 基地建设 | 爱心超市 |
|----------------|-----------------|----|------|------|------|
| 8. 基本资料        | 活动详情            |    |      |      |      |
| <b>崮</b> 已报名活动 | 活动标题 测试         |    |      |      |      |
| ₽ 已参加活动        | 活动时间 2018-04-29 |    |      |      |      |
| 也 退出登录         | 活动时长 1 小时       |    |      |      |      |
|                | 活动地点 111        |    |      |      |      |
|                | 活动介绍 111        |    |      |      |      |

### (四) 已参加活动

#### 4.1 志愿者已参加活动列表

🎔 南开大学志愿服务平台

点击首页"已参加活动"一项,进入已参加活动页面。

|       | 12                         |            |                                                                 | ZISHEXE (X                                                                                                    | 爱心随口                                                                      |
|-------|----------------------------|------------|-----------------------------------------------------------------|----------------------------------------------------------------------------------------------------|---------------------------------------------------------------------------|
| 已参加活动 |                            |            |                                                                 |                                                                                                    |                                                                           |
| 活动名称  |                            | 活动时间       | 活动时长                                                            | 发布团体                                                                                                    | 操作                                                                        |
| 测试    | H                          | 2018-04-29 | 1 小时                                                            | 团队二                                                                                                    | 查看                                                                        |
|       |                            |            |                                                                 |                                                                                                    |                                                                           |
|       |                            |            |                                                                 |                                                                                                    |                                                                           |
|       |                            |            |                                                                 |                                                                                                    |                                                                           |
|       |                            |            |                                                                 |                                                                                                    |                                                                           |
|       | <b>已参加活动</b><br>活动名称<br>测试 | 已参加活动      | 已参加活动         活动容称         活动时间           預試         2018-04-29 | 已参加活动         运动时间         活动时长           活动名称         近动时         活动时           測试         2018-04-29         1 小时 | 已参加活动     活动时间     活动时长     发布固体       週記     2018-04-29     1 小时     回队二 |

点击"查看"按钮,能查看参加活动的详细信息。

#### 4.2 志愿者已参加活动详细信息

点击已参加活动"查看"按钮,进入已参加活动详细信息页面。

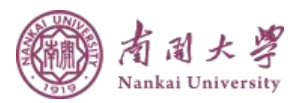

## 

爱心超市

| 8. 基本资料                                      | 活动详情                 |                        |                    |      |      |  |
|----------------------------------------------|----------------------|------------------------|--------------------|------|------|--|
| <b>曾</b> 已报名活动                               | 活动标题                 | 测试                     |                    |      |      |  |
| ₽ 已参加活动                                      | 活动时间                 | 2018-04-29             |                    |      |      |  |
| ● 退出登录                                       | 活动时长                 | 1 小时                   |                    |      |      |  |
|                                              | 活动地点                 | 111                    |                    |      |      |  |
|                                              | 活动介绍                 | 111                    |                    |      |      |  |
|                                              |                      |                        |                    |      |      |  |
|                                              |                      |                        |                    |      |      |  |
|                                              |                      |                        |                    |      |      |  |
| 关于我们                                         |                      |                        | 友情链接               |      |      |  |
| 南开大学志愿服务平台立足于本校公益,以"<br>责各学院青协工作引导、各关型志愿活动开展 | 皆献、友爱、互助<br>4、志愿者招募、 | ì、进步"为理念,负<br>校内公益活动资讯 | 南开大学<br>共青团南开大学委员会 |      |      |  |
| 推送等工作。                                       |                      |                        | 中国志愿者服务联合会         | 官方微信 | 官方微博 |  |
|                                              |                      |                        |                    |      |      |  |